# User's AQ1300/AQ1301 Manual Setup Software Installation Manual

Thank you for purchasing the AQ1300 10G Ethernet Multi Field Tester.

This manual explains how to install the AQ1300/AQ1301 setup software. For information on how to use the software after it is installed, see the AQ1300/AQ1301 Setup Software User's Manual, IM AQ1300-61EN that is included on the CD-R.

3rd Edition: September 2015 (YMI)

All Rights Reserved, Copyright ©2009, Yokogawa Electric Corporation All Rights Reserved, Copyright ©2014, Yokogawa Meters & Instruments Corporation

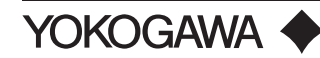

IM AQ1300-62EN 3rd Edition

### **Trademarks**

- Microsoft, Windows, Windows XP, and Windows Vista are either registered trademarks or trademarks of Microsoft Corporation in the United States and/or other countries.
- Adobe, Acrobat, and PostScript are trademarks of Adobe Systems Incorporated.
- In this manual, the TM and 
   ® symbols do not accompany their respective registered trademark or trademark names.
- Other company and product names are registered trademarks or trademarks of their respective holders.

#### Revisions

- November 2009 1st Edition
- August 2014 2nd Edition
- September 2015 3rd Edition

## WARNING

Never play this CD-R on an audio CD player. Doing so may cause loss of hearing or speaker damage due to the large sounds that may be generated.

#### **System Requirements**

PC

CPU: 1 GHz or higher Memory: 256 MB or more HDD: 500 MB free space or more CD-ROM drive

#### **Operating System**

Windows XP or Windows Vista

- **Communication Ports**
- Ethernet
- An Ethernet port that supports 10BASE-T or 100BASE-TX USB
  - A USB port that supports USB Revision 1.1 or higher

### Installation

- 1. Turn on the PC and start Windows. Log on as an administrator.
- 2. Insert the AQ1300 MFT 10GbE application software CD-R into the PC's CD-ROM drive. Select the CD-R drive from "Computer" and display the file list. Double-click "setup.exe" in "SetupSoftware" folder, and setup begins. When install the Control Window, double-click "setup.exe" in "ControlWindow" folder

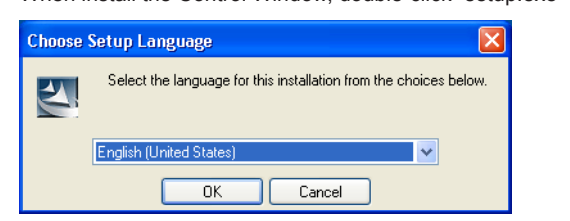

3. Select the setup language, and click **OK**. The InstallShield Wizard appears.

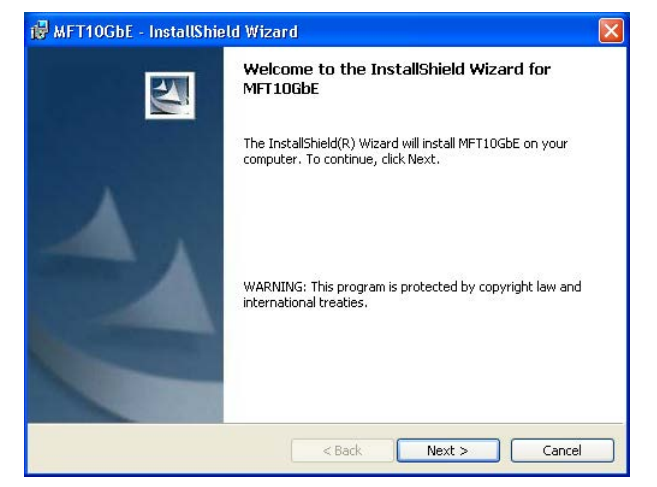

4. Click Next to display the License Agreement screen.

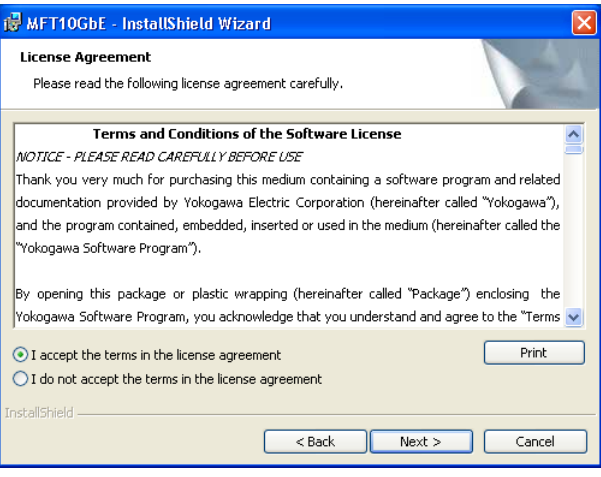

5. Read the license agreement carefully. If you accept the terms, click "I accept the terms in the license agreement," and click Next to display the Customer Information screen. If you do not accept the terms, click "I do not accept the terms in the license agreement," and click Next to cancel the installation of the software.

| 🛃 MFT10GbE - InstallShield Wizard                             |                       |
|---------------------------------------------------------------|-----------------------|
| Customer Information                                          | A                     |
| Please encer your information.                                | and the second second |
| User Name:                                                    |                       |
| yokogawa                                                      |                       |
| Organization:                                                 |                       |
| yokogawa                                                      |                       |
| Install this application for:                                 |                       |
| <ul> <li>Anyone who uses this computer (all users)</li> </ul> |                       |
| 🔿 Only for me (yokogawa)                                      |                       |
| InstallShield                                                 |                       |
| < Back Ne                                                     | xt > Cancel           |

6. Enter your information, and click Next to display the Destination Folder screen.

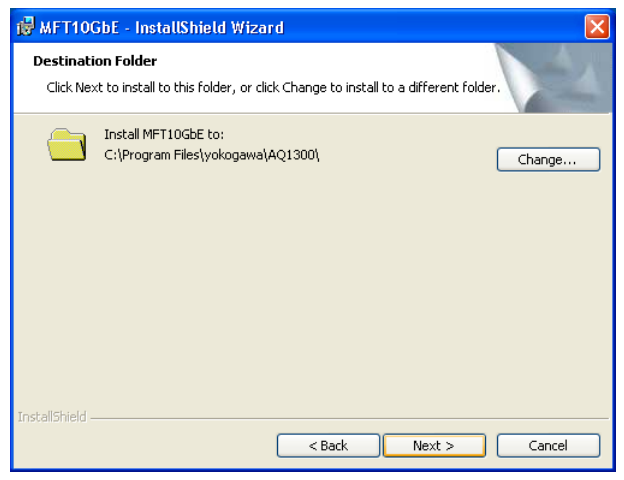

7. Select the installation folder, and click Next to display the Ready to Install the Program screen.

| 🛃 MFT10GbE - InstallShield Wizard                                                                  | ×               |
|----------------------------------------------------------------------------------------------------|-----------------|
| Ready to Install the Program                                                                       | 4.              |
| The wizard is ready to begin installation.                                                         | -               |
| Click Install to begin the installation.                                                           |                 |
| If you want to review or change any of your installation settings, click Back.<br>exit the wizard. | Click Cancel to |
|                                                                                                    |                 |
|                                                                                                    |                 |
|                                                                                                    |                 |
|                                                                                                    |                 |
|                                                                                                    |                 |
|                                                                                                    |                 |
| InstallShield                                                                                      |                 |
| < Back Install                                                                                     | Cancel          |

 Click Install to begin installing the program. When the installation finishes successfully, the InstallShield Wizard Completed screen appears.

| 🔀 MFT10GbE - InstallShie | ld Wizard                      |  |
|--------------------------|--------------------------------|--|
| PUT                      | InstallShield Wizard Completed |  |

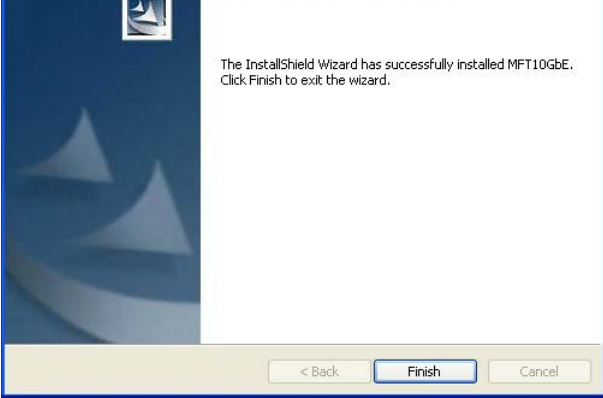

*9.* Click **Finish** to complete the installation.

AQ1300/AQ1301 SetupSoftware is added to the Windows Start menu in the following location: All Programs > Yokogawa > AQ1300. A shortcut is also added to the desktop.

#### Uninstallation

- 1. Click Start, All Programs, Yokogawa, AQ1300, and then click Uninstall.
- 2. Follow the instructions that appear on the screen to uninstall the program.